## GPS SMART WATCH

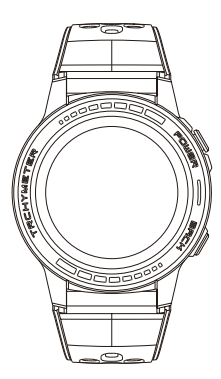

### **Operating Instructions**

# Making phone calls

| Model Function | Bluetooth call | SIM Card call |
|----------------|----------------|---------------|
| MC-GPS WATCH   | ×              | ×             |
| M-GPS WATCH    | $\checkmark$   | ×             |
| MS-GPS WATCH   | $\checkmark$   | $\checkmark$  |

MC-GPS WATCH does not support Bluetooth call and SIM card call;

M-GPS WATCH supports Bluetooth call, but does not support SIM Card call;

MS-GPS WATCH supports Bluetooth call and SIM card call. Users can directly dial, answer, and reject call on the watch.

After Bluetooth 3.0 is successfully bound, when you answer or make a call, the sound will be uploaded from the watch by default. If you want to switch to the mobile phone to answer or make call, you can choose the following methods:

1. Turn off Bluetooth 3.0 in the shortcut bar of the watch settings.

2. Manually switch the call mode on the mobile phone.

During a call, if you need to switch the call between the watch and the phone, you can do the following:

 In the mobile phone call interface, select Bluetooth, the call will remain on the watch;

 Select the handset or speaker, the call will be switched to the phone;

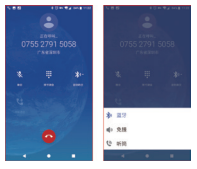

I . How to connect a smartwatch to a smartphone via Bluetooth

1. Search SMART-TIME PRO APP in Google Play or App Store (iphone) to download and install the latest version.

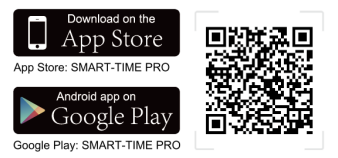

2. Open the phone's Bluetooth, log into SMART-TIME PRO, and then click "Add New Device".

3. Search and choose (MC-GPS WATCH)/ (M-GPS WATCH)/ (MS-GPS WATCH).

4. Click on the smart watch to match your phone via Bluetooth successfully.

5. The Bluetooth icon will turn to blue and orange when watch and phone matched successfully.

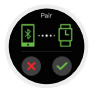

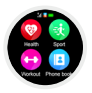

For IPhone users, the first method to connect bluetooth 3.0 is open the phone settings>bluetooth, click and connect (MC-GPS WATCH)/ (MS-GPS WATCH)/ (MS-GPS WATCH)/ (MS-GPS WATCH)/ in searching list. when the bluetooth icon become blue and orange, then bluetooth 4.0 and 3.0 have been connected successfully.

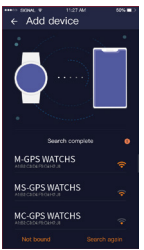

For IPhone users, the second method to connect bluetooth 3.0 is open the "bluetooth "in watch >> searching device>>click your mobile phone bluetooth name in list, when the bluetooth icon in watch become blue and orange then bluetooth 4.0 and 3.0 have been connected successfully.

For Android users, the bluetooth 3.0 connecting method is just click bluetooth 3.0 pairing request on phone after connecting bluetooth 4.0 successfully, when the bluetooth icon in watch become blue and orange then bluetooth 4.0 and 3.0 have been connected successfully. If no automatic pairing request pops up on the phone, please refer to the IPhone user's connection method.

#### II . All functions of smart watch

 Changable Faces: Press and hold the screen for 2 seconds swipe left and right to browse the watch faces, click the right face to complete the replacement.

2. Swipe Down the watch face (swipe up to return to the main interface)

- 1 Bluetooth 3.0
- Do not disturb
- ③ Setting
- ④ Low power consumption mode
- ⑤ Brightness
- 6 Lock

3. Swipe up the watch face

Health Care: pedometer, heart rate monitor, blood pressure monitor.

Sports modes: indoor running, outdoor, running, horse riding, mountain climbing, marathon, walking, spinning, yoga, football, basketball, badminton, sports records. Notification: View and delete messages. Settings: language, clock, sound, volume, display, restore factory settings, about. Music control: Pause and play, previous and

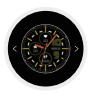

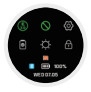

next song, increase and decrease volume. Calendar: Perpetual calendar.

Relax: set the time for breathing training. Alarm clock: 8 alarms can be saved.

Sedentary: You can set the time in the smart watch or APP to remind you to move.

Find phone: Connection required, click the find phone function, your phone will ring.

Camera control: After connecting the mobile phone, start the camera of the mobile phone to take remote photos.

Pressure: Measure air pressure.

Altitude: Display altitude, altitude curve for the day.

Compass: Please proofread the compass where the signal is good. If there is no data on the compass, please flip (up, down, left, right, 360 ° flip) the smart watch according to the smart watch's prompt to check the data.

Tool: Countdown, Stopwatch, Calculator, Compass, Altitude, Pressure.

Gesture control: Set quick gesture functions.

Theme: 8 themes for you to choose.

Weather: Connection required, local weather displays.

4. Watch face, Swipe left or right: Enter Heart Rate - APP Download - Air Pressure - Alti - tude - Compass - Music Player - Pedometer. Note: When you enter any function, swipe left to return to the previous step, and click the button in the upper right corner to return directly to the main interface.

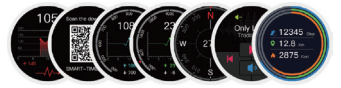

#### III . Message notification settings

 When the connection is complete, set your smart phone notification, select "Always" for Show Previews, and open the notification permissions for the APP you need to receive.
When this permission is turned on, the app will have a pop-up window when the app receives a message, and the smart phone will be able to notify the smart watch.

 Open the SMART-TIME APP, click SMS notification to set the time you need to receive the message, and the APP that needs to receive the message.

Note: (iPhone, android) One of the decisive factors in whether a smart watch can make a message notification is that a smart phone must have a pop-up window when it receives the message. (as shown)

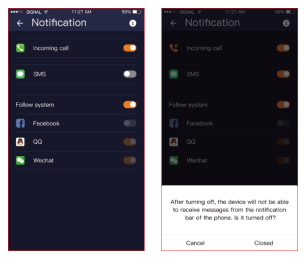

# IV . Weather sync Sync steps:

1. Phone setting: turn on GPS and authorize SMART-TIME PRO to use GPS.

 According to the manual first unit tutorial. Correctly connect the Phone with (MC-GPS WATCH)/ (M-GPS WATCH)/ (MS-GPS WATCH).

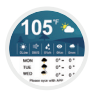

3. When the connection is completed, open the SMART-TIME PRO and slide down to update the sync.

Weather data synchronization requirements:

1. Smart phones need to turn on location services.

2. Mobile Phone Settings SMART-TIME PRO always allows SMART-TIME PRO to use GPS.

Note: Weather information data is from thirdparty weather service providers and is not provided by the same service provider as the weather data on the smart phone, so the weather data on the smart watch will differ from the weather data on your phone. (Usually there is a 1 to 3 degree Celsius error)

If you still can't view the weather after connecting and refreshing, please reconnect your smart phone in Settings and then make a data update to view the weather.

#### V. About Sport Mode

When you need to exercise, turn on sport mode, click start. At the end of the exercise, click the top right button, click pause, and swipe up to click to save the exercise data.

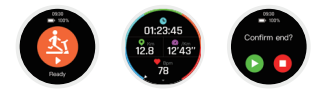

 SMART-TIME PRO Check: Get the watch on your wrist, open the sports mode to complete the exercise and save the data, save the sports data on the APP, you can view the corresponding sports records and sports track on the mobile phone.

2. SMART-TIME PRO saves sports data: when the memory of the smart watch is full, historical data will be automatically deleted.

 View historical data on SMART-TIME PRO: Open the APP, click and click the date icon in the upper left corner, all dates with blue dots will record data and can be viewed.

Note: When using the outdoor sports mode function, please try to go to an open place (GPS signal is better).

If you use sports mode, bad GPS signals may cause the movement track cannot be saved in the sports record.

#### VI . Heart rate, blood pressure monitoring and data synchronization

1. Heart rate monitor

Manual measurement: Swipe left to enter the heart rate function of the smart watch for measurement.

Automatic measurement: Open

"APP-device-heart rate setting" to set the start time, end time and monitoring interval of the automatic heart rate monitor.

Open "APP-Me-Settings" to enable automatic data synchronization, so you don't have to Update the data manually.

 Blood pressure monitoring Blood pressure needs to be measured manually. Swipe up on watch face, click Health, and then click Blood Pressure to

start-stop to complete the blood pressure test. Refresh SMART-TIME PRO to synchronize heart rate and blood pressure data.

# VII . Guide to use various small functions of smart watch

1. Alarm clock

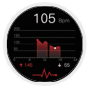

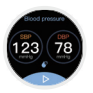

 Set an alarm on the smart watch.

(2) Set an alarm on the APP. (The alarm only works when connected to a smartphone)

 Wake up gesture: turn on APP - device - Wake up gesture to set the function of turning wrist light screen.
Click wake-up gesture, open time, click time to set the start and end time of wake-up gesture.

3. Low power mode

When the power of the smart watch is less than 10%, it will prompt you to ask whether to enter the low-power mode.

If you agree, the smart watch will enter a lowpower mode, which can only view the time and cannot perform any other operations. (as follows)

If you do not agree to enter the low-power

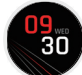

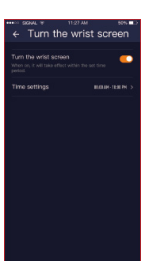

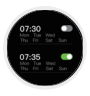

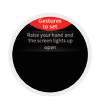

mode, the smart watch will return to normal and the remaining power will be used up quickly. It is recommended that you charge it immediately.

Note: If you want to turn on the low battery mode when the battery is full, you can do it manually. Click the power saving mode icon in the image below to enter. If you accidentally operate the power saving mode by mistake, you can also return to the normal mode in this way.

#### VIII. Tips

1. Customer Service

For any questions about the above instructions, please contact us: smartwearablevip@163.com

To help you solve the problem quickly, please send us your order number, as well as the product model and the problem, we are happy to help you solve the problem.

2. Sync local date and time to keep the app running in the background. Many features of the smart watch require it to synchronize your local time and date. Therefore, please connect before using multiple functions. In addition, after connecting, please keep SMART-TIME PRO running in the background of the phone, otherwise it will disconnect, resulting in some functions not working properly.

3. Battery Life

(MC-GPS WATCH)/ (M-GPS WATCH)/ (MS-GPS WATCH) smart watch has builtin GPS, message notification function, GPS will speed up the power consumption. Smart watches usually have a battery life of 2 days, depending on your personal usage habits. When using the GPS function, the battery can be used continuously for about 12 hours.

4. Water Resistance

(MC-GPS WATCH)/ (M-GPS WATCH)/ (MS-GPS WATCH) supports daily use waterproof (sweat, rain, hand washing/face washing and splashing), and do not dive, soak or put it in hot shower.

#### IX . Charging instructions

It may take 2 hours to fully charge. If the watch is click "Settings." Check whether there is (MC-GPS WATCH)/ (M-GPS WATCH)/ (MS-GPS WATCH) signal in your mobile phone. If it is, there is no problem with the Bluetooth signal. Please check if the watch is paired with another phone, please unbind it. IOS device users should click "Settings" "Bluetooth" and then ignore the device.

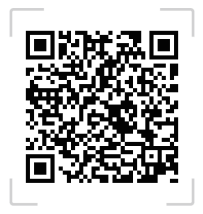

#### SMART-TIME PRO

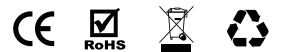